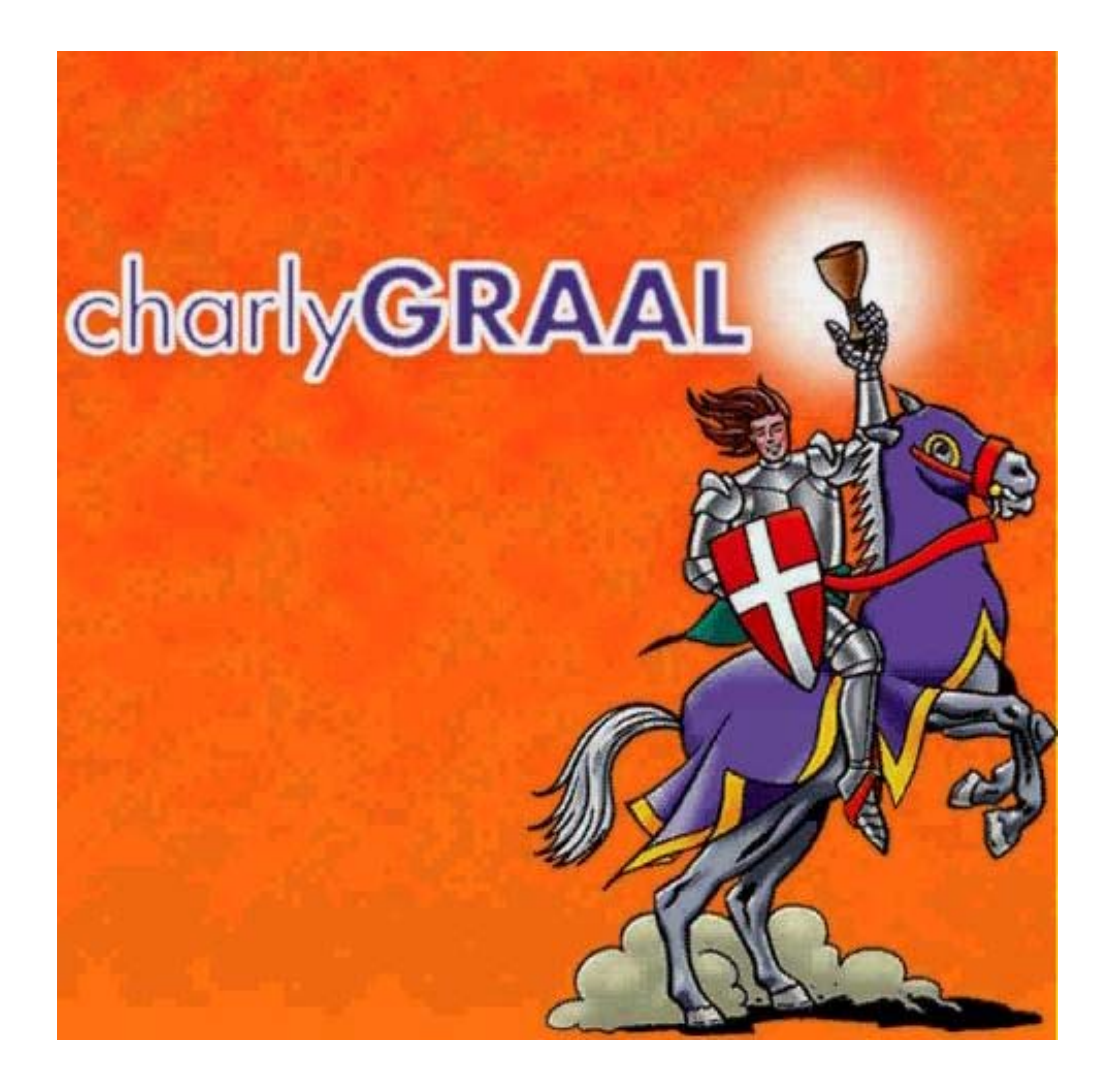

3

# **Module PILOTE**

Document réalisé par

Stéphane COIFFIER - Collège "Les Fontainettes" - 60650 Saint Aubin en Bray

#### Trois cas peuvent se présenter :

#### Premier cas :

La machine est entièrement configurée.

#### Second cas :

La machine est configurée mais la fraise vient d'être changée.

#### **Troisième cas :**

La machine n'est pas configurée. Cette phase doit être réalisée par le professeur.

#### Mise en position de la pièce sur la machine pour les trois cas

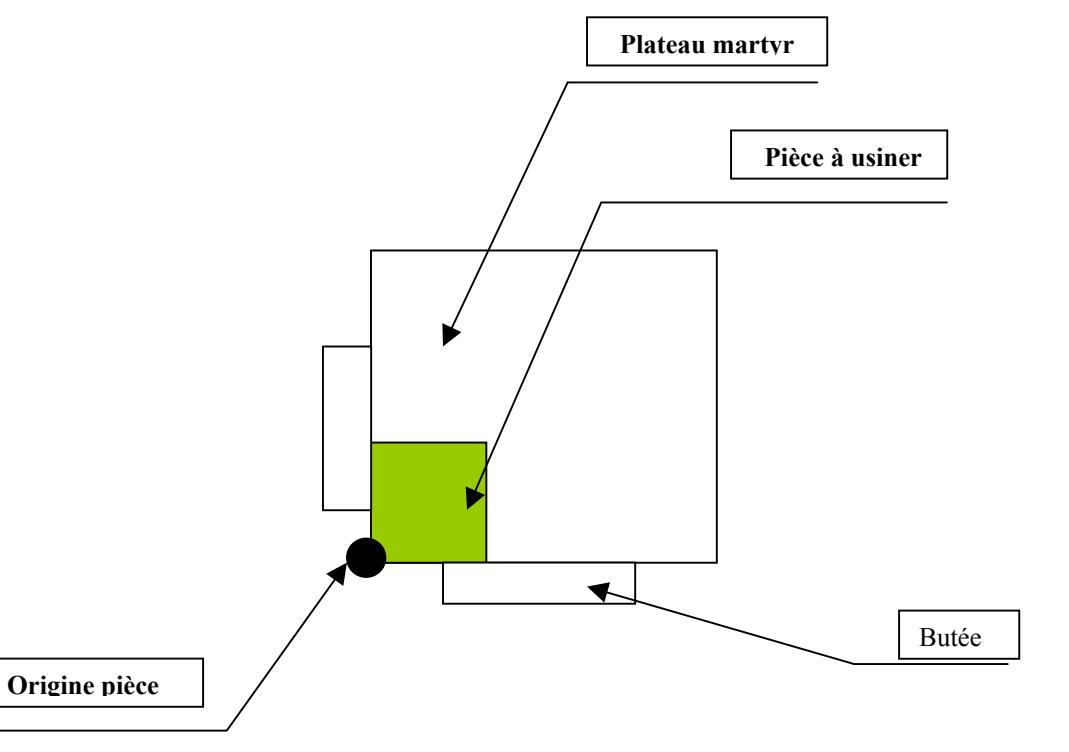

#### Croquis en vue de dessus du plateau de CharlyRobot

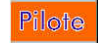

# **Premier cas**

## La machine est entièrement configurée.

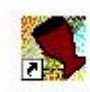

- Cliquer (bouton gauche) sur l'icône CharlyGraal, le logiciel se charge.

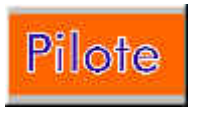

- Cliquer (bouton gauche) sur

Le module **PILOTE** se charge, l'écran suivant apparaît :

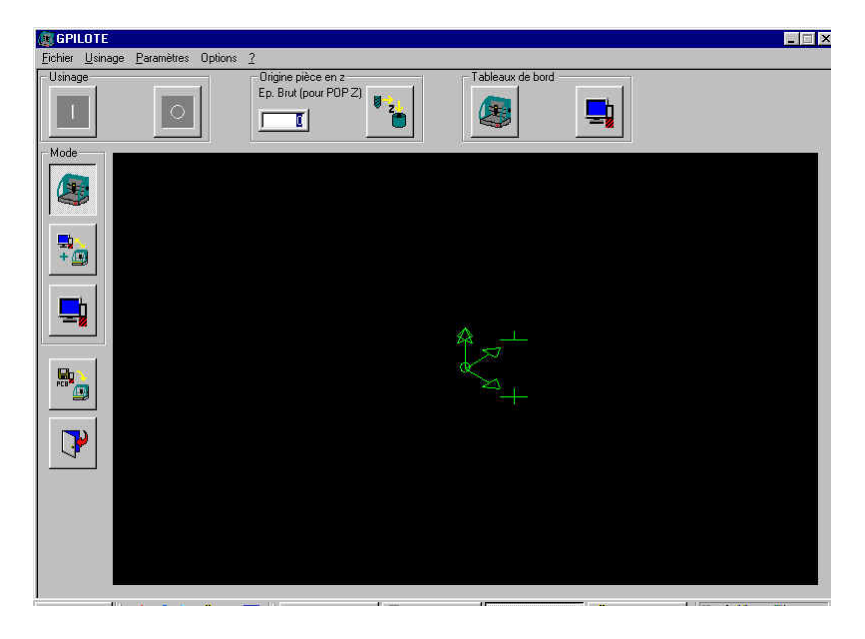

- Cliquer (bouton gauche) sur Fichier puis Ouvrir, l'écran suivant apparaît :

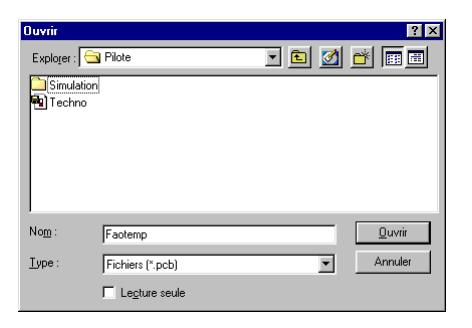

- Sélectionner le fichier et cliquer (bouton gauche) sur Ouvrir

0k

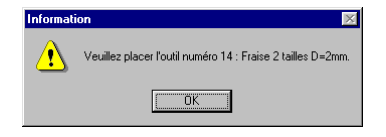

- Cliquer (bouton gauche) sur

Module PILOTE - Page 4

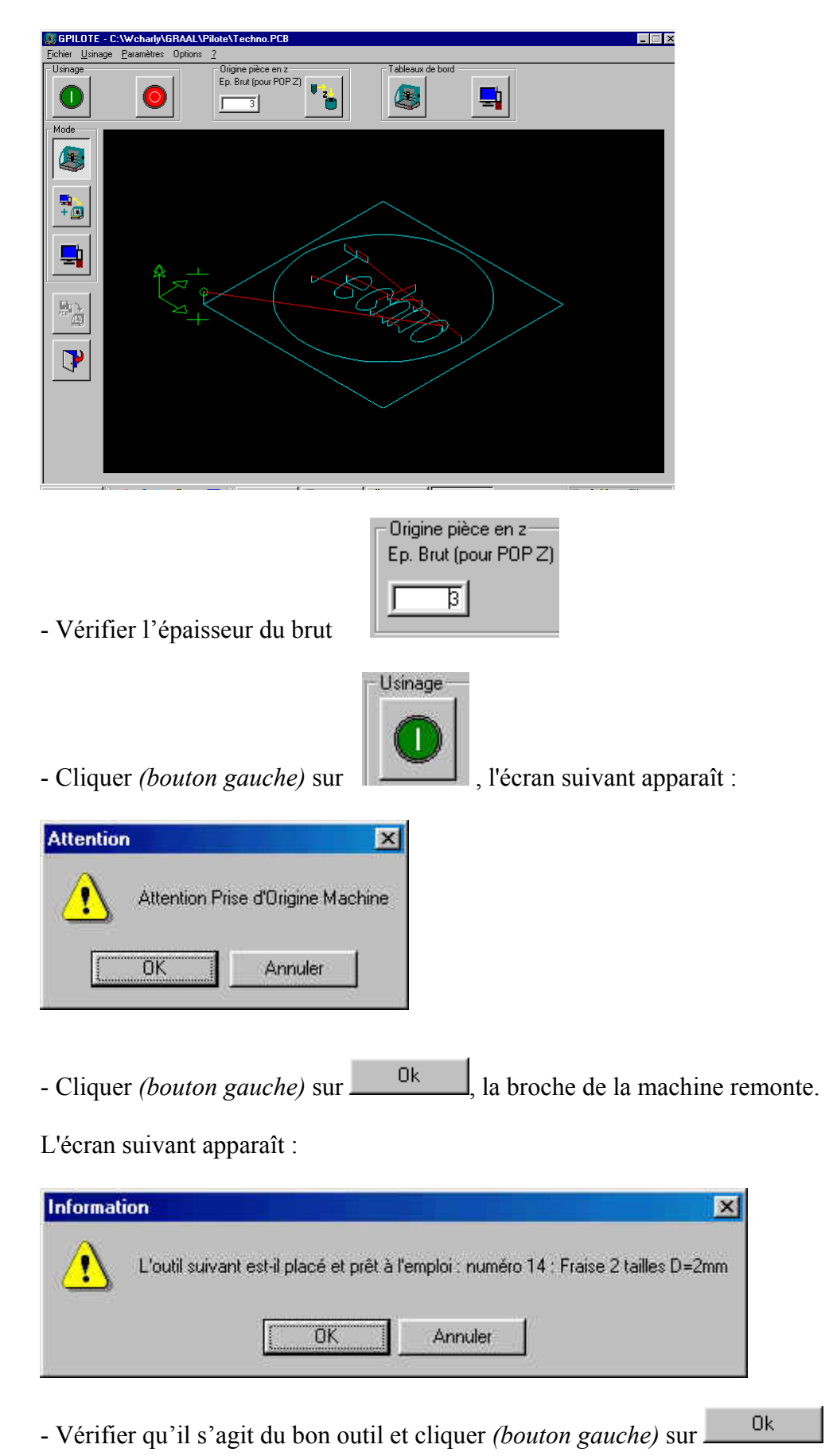

L'usinage s'effectue, l'écran suivant apparaît :

| Usinage |                                                                  |                     |                              |
|---------|------------------------------------------------------------------|---------------------|------------------------------|
| ● [2+]  | Réglages<br>0% VMax 10 mm/s<br>Intervalle et durée pulvérisation | Avanceme<br>1<br>0% | nt de l'usinage<br>%<br>100% |

Il est possible de modifier la vitesse d'avance de la fraise, pendant l'usinage, avec la souris *(bouton gauche)* 

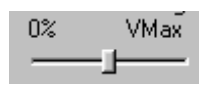

et la profondeur d'usinage, en cliquant (bouton gauche) sur  $\mathbf{Z}$  + ou  $\mathbf{Z}$  -

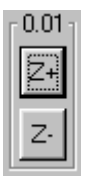

A la fin de l'usinage l'écran suivant apparaît :

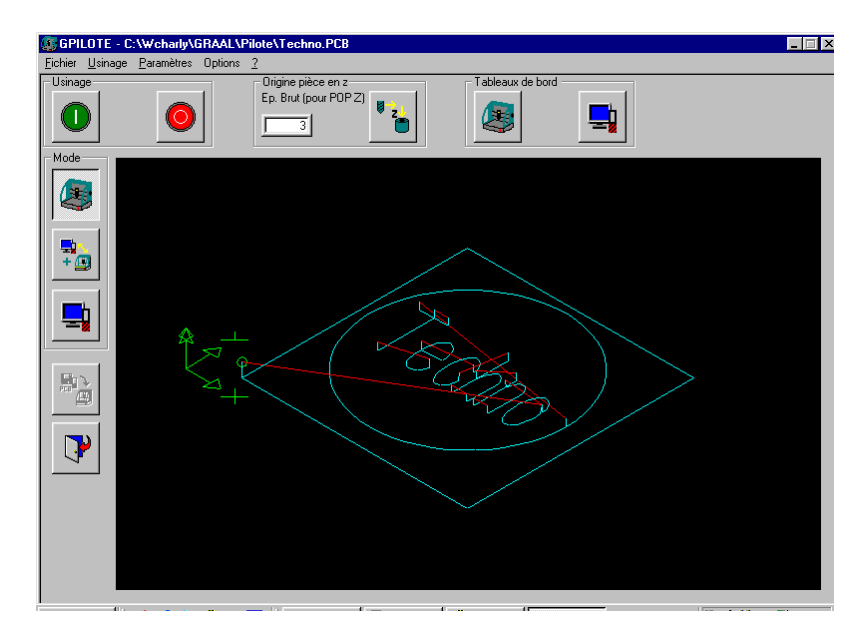

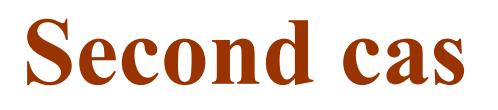

# La machine est configurée mais la fraise vient d'être changée.

## Utilisation du capteur d'outil

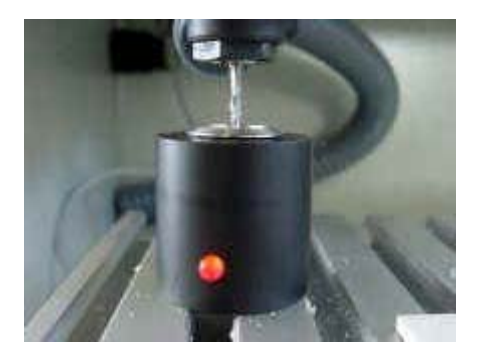

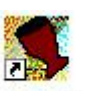

- Cliquer (bouton gauche) sur l'icône CharlyGraal , le logiciel se charge.

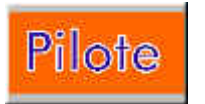

- Cliquer (bouton gauche) sur

Le module **PILOTE** se charge, l'écran suivant apparaît :

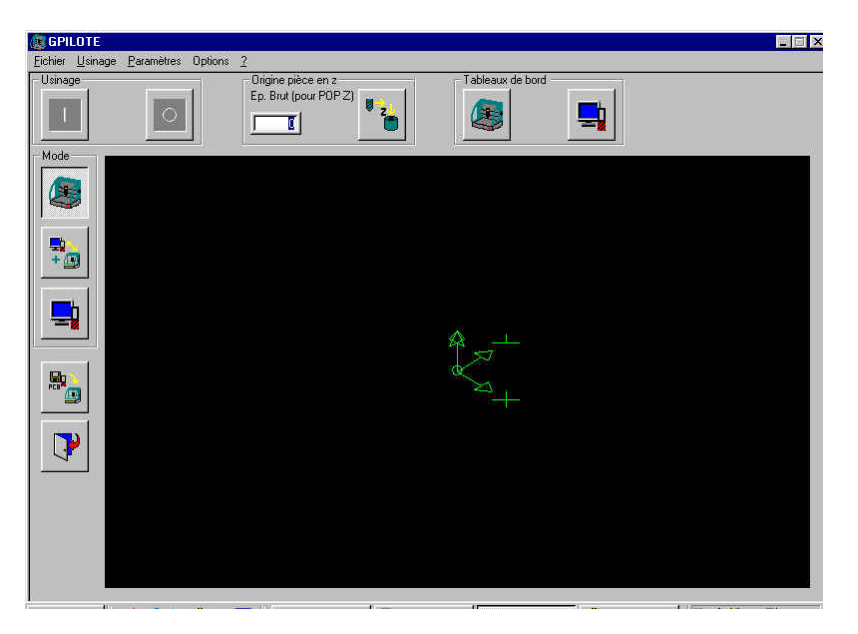

- Cliquer (bouton gauche) sur Fichier puis Ouvrir, l'écran suivant apparaît :

| Ouvrir         |                  |     |         |            | ? ×        |
|----------------|------------------|-----|---------|------------|------------|
| Explorer : 🧲   | Pilote           | - 🗈 | <u></u> | <u>e</u> ř | <b>•••</b> |
| Simulation     |                  |     | _       | _          |            |
| R lechno       |                  |     |         |            |            |
|                |                  |     |         |            |            |
|                |                  |     |         |            |            |
|                |                  |     |         |            |            |
| ,<br>Nom:      | Facterro         |     | _       |            | Nuvrir     |
|                | Ji dotemp        |     |         |            |            |
| <u>T</u> ype : | Fichiers (*.pcb) |     | •       |            | Annuler    |
|                | Lecture seule    |     |         |            |            |

- Sélectionner le fichier et cliquer (bouton gauche) sur Ouvrir

0k.

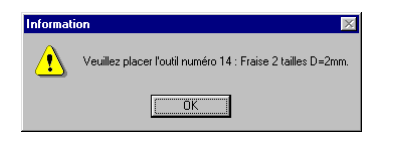

- Cliquer (bouton gauche) sur

#### L'écran suivant apparaît :

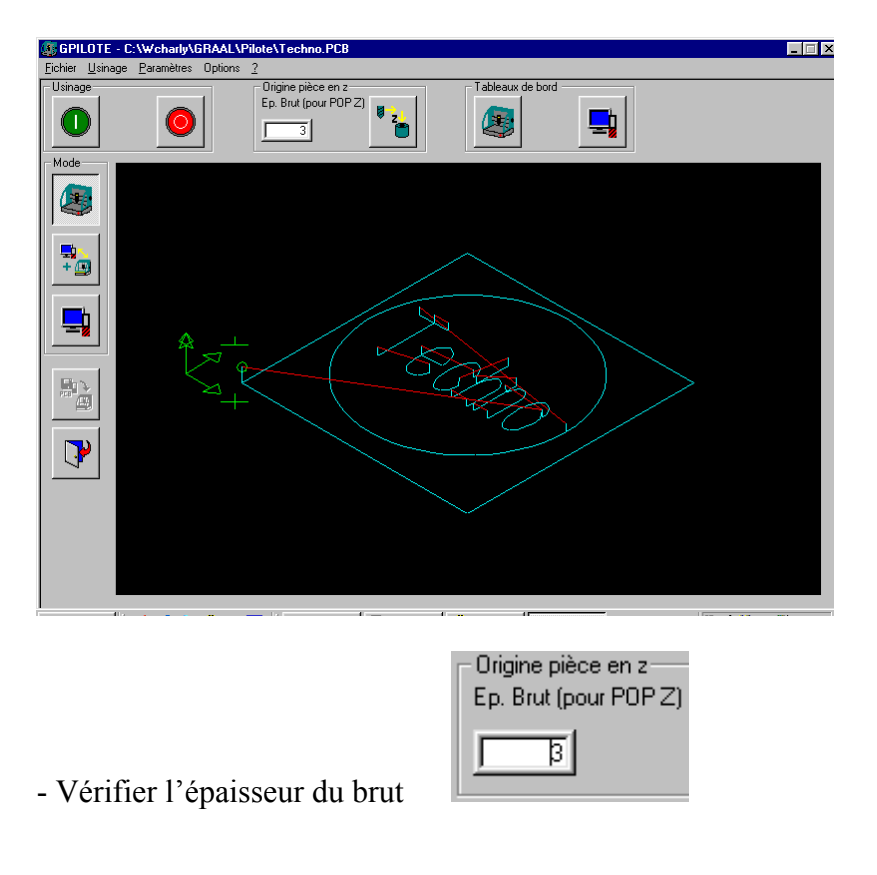

- Pour effectuer la mesure de l'outil sur le capteur, cliquer (bouton gauche) sur

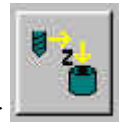

#### L'écran suivant apparaît :

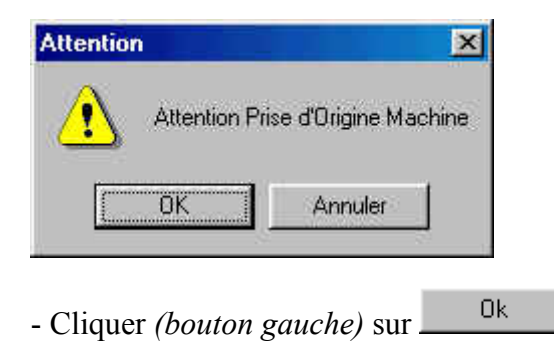

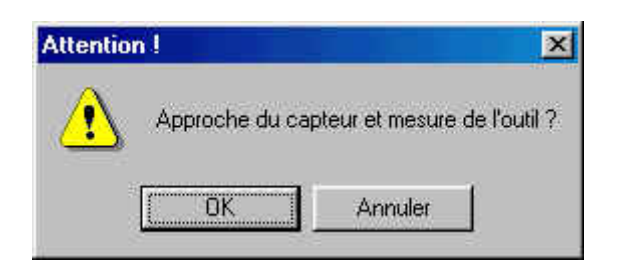

- Cliquer *(bouton gauche)* sur

#### L'outil se place au-dessus du capteur.

#### L'écran suivant apparaît :

| Attention !                        | ×  |                                          |
|------------------------------------|----|------------------------------------------|
| L'outil est-il au-dessus du capteu | r? |                                          |
|                                    |    |                                          |
| UK Annuler                         |    |                                          |
|                                    | OL |                                          |
| - Cliquer (bouton gauche) sur      | UK | , si la broche est au-dessus du capteur. |

#### L'outil descend sur le capteur puis remonte.

#### L'écran suivant apparaît :

#### L'écran suivant apparaît :

| <u>A</u>     |                 |                     |                    |                 |                   |
|--------------|-----------------|---------------------|--------------------|-----------------|-------------------|
| <u>1</u> L'a | outil suivant ( | est-il placé et prê | t à l'emploi : nur | néro 14 : Frais | e 2 tailles D=2mm |
|              |                 | [                   | <b>a</b>           | . T             |                   |
|              |                 | U                   | Annuler            |                 |                   |

- Vérifier qu'il s'agit du bon outil et cliquer *(bouton gauche)* sur

#### L'écran suivant apparaît :

| Usinage                                                                     |                                                                 |                        |                              |
|-----------------------------------------------------------------------------|-----------------------------------------------------------------|------------------------|------------------------------|
| 0.01<br>2+<br>-<br>-<br>-<br>-<br>-<br>-<br>-<br>-<br>-<br>-<br>-<br>-<br>- | Réglages<br>VMax<br>I 1 mm/s<br>tervalle et durée pulvérisation | Avancemen<br>100<br>0% | it de l'usinage<br>%<br>100% |

Il est possible de modifier la vitesse d'avance de la fraise, pendant l'usinage, avec la souris *(bouton gauche)* 

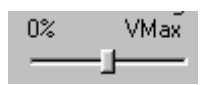

et la profondeur d'usinage, en cliquant (bouton gauche) sur Z + ou Z -

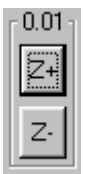

A la fin de l'usinage l'écran suivant apparaît :

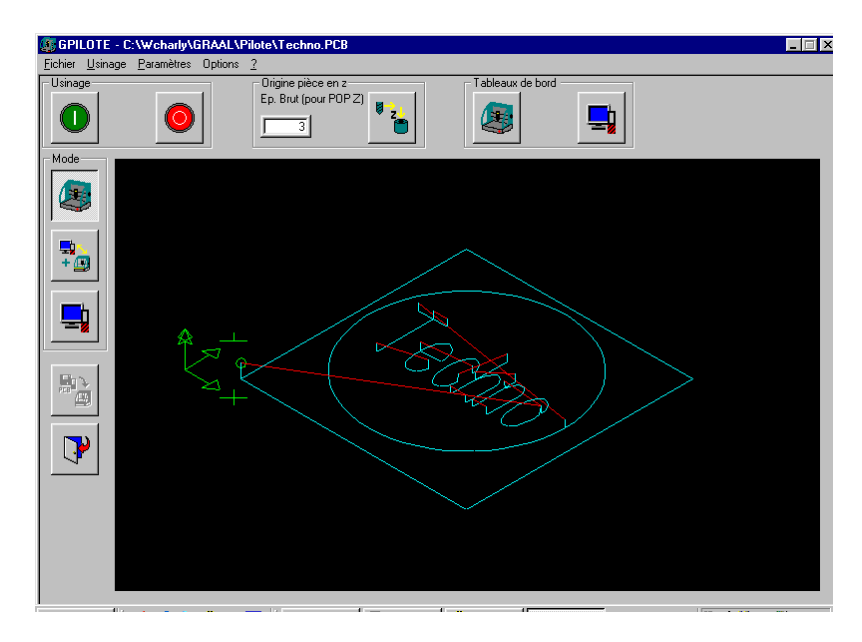

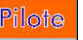

# **Troisième cas**

### La machine n'est pas configurée.

## Cette phase doit être réalisée par le professeur.

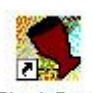

- Cliquer (bouton gauche) sur l'icône CharlyGraal , le logiciel se charge.

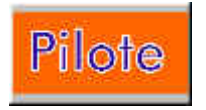

- Cliquer (bouton gauche) sur

Le module **PILOTE** se charge, l'écran suivant apparaît :

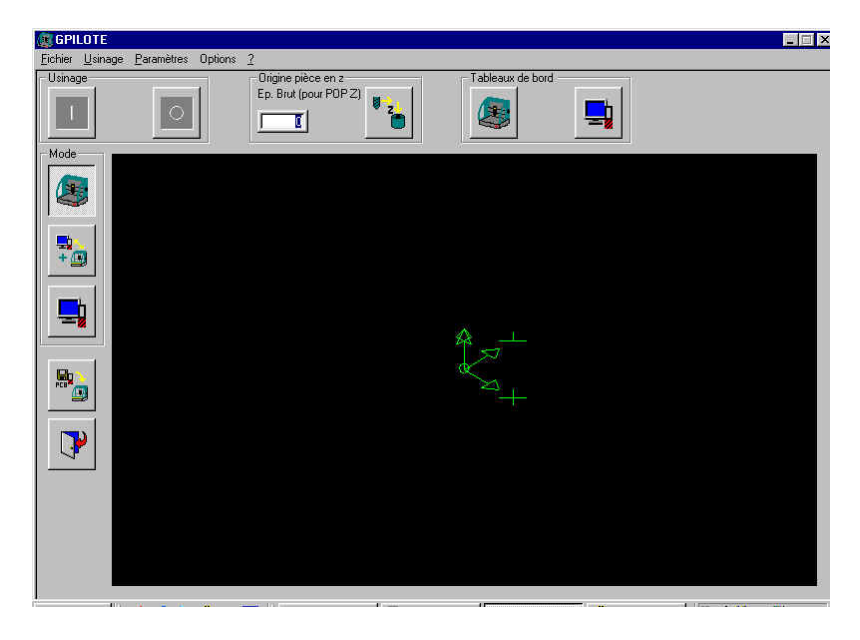

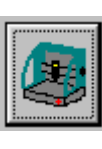

- Cliquer (bouton gauche) sur

(Tableau de bord)

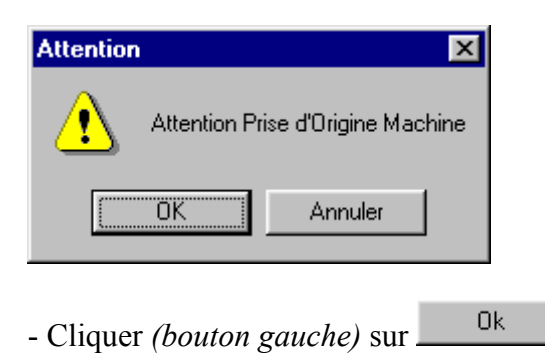

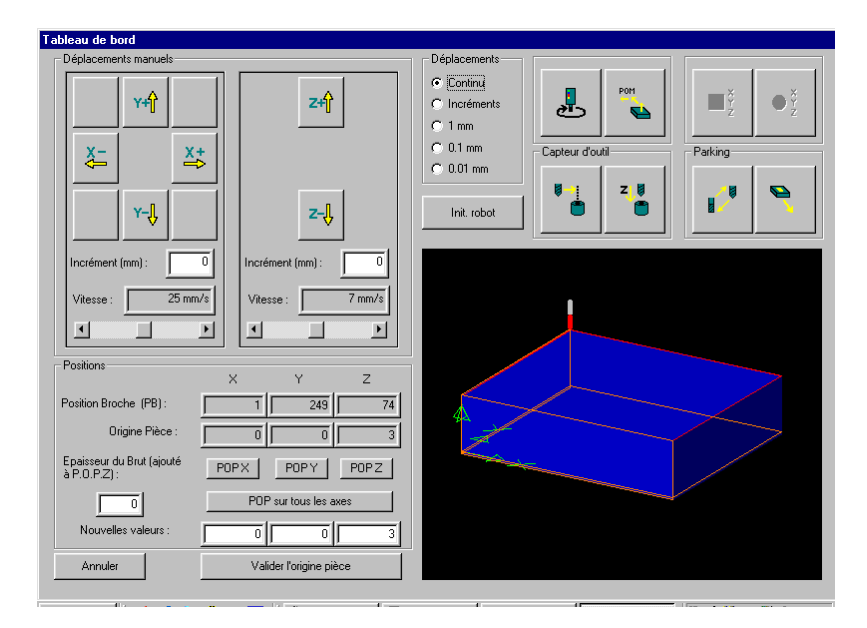

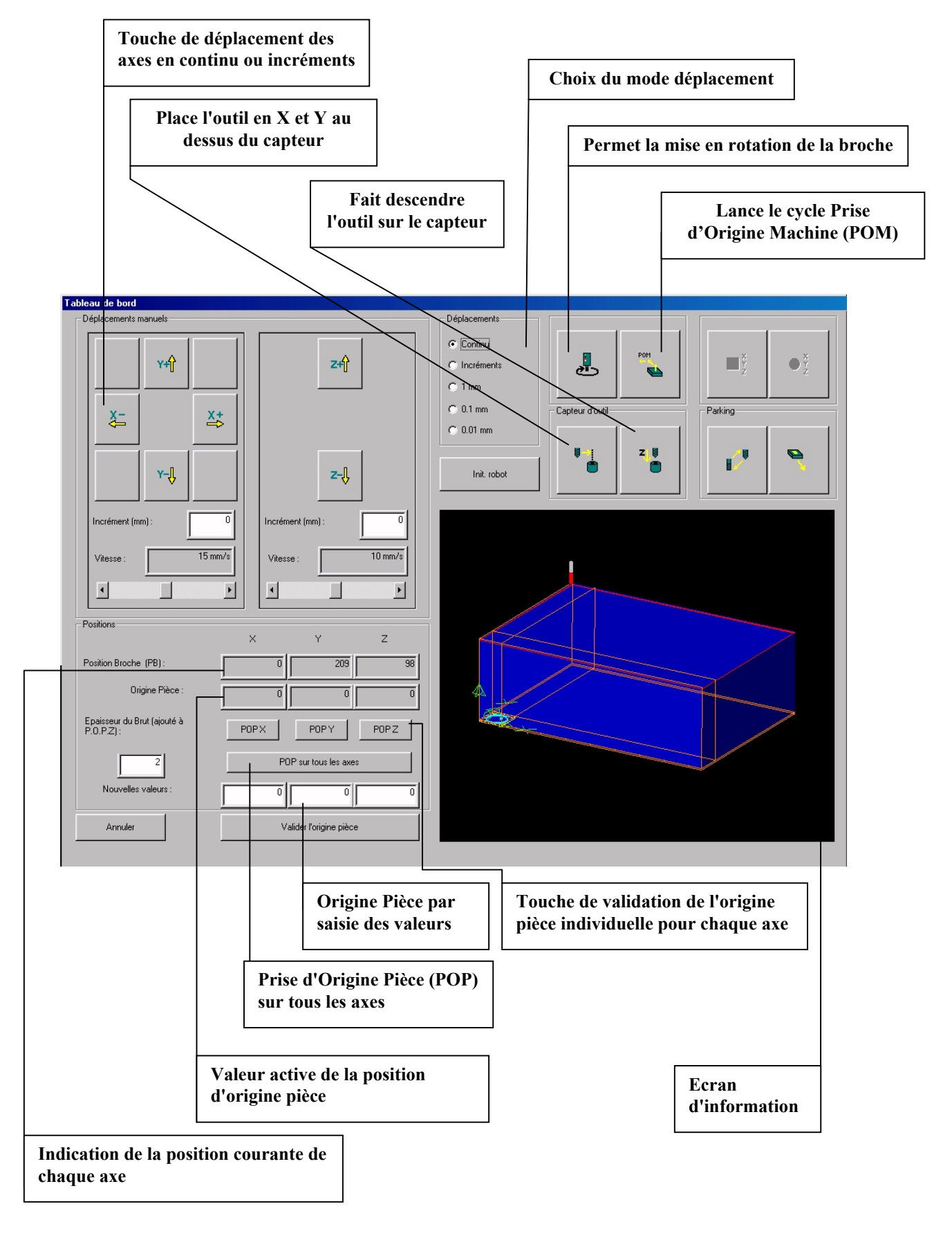

#### Le tableau de bord du pilote

- Coller un morceau d'adhésif double face sur la plaque martyr, en enlevant la protection de chaque côté

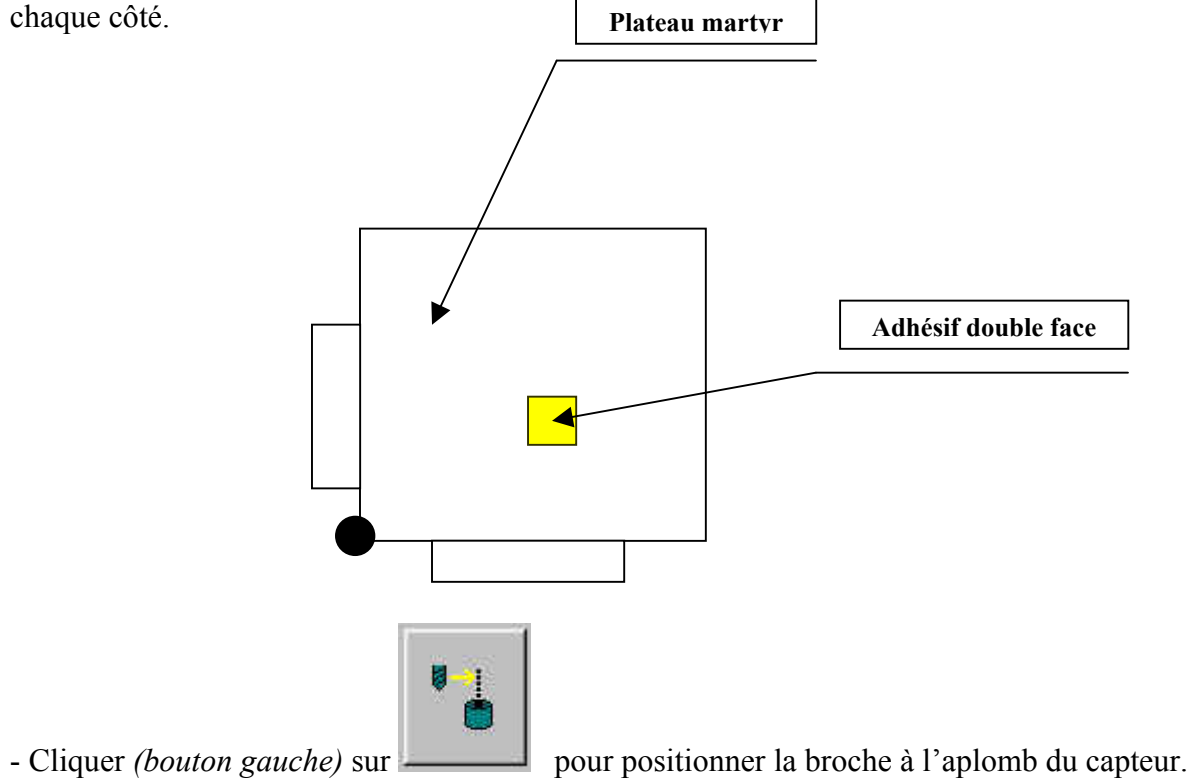

L'écran suivant apparaît :

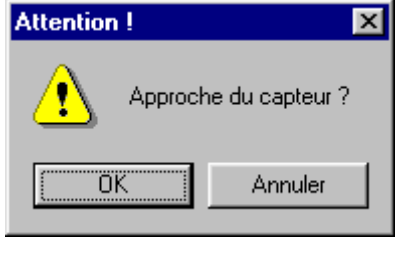

- Cliquer (bouton gauche) sur

L'outil se place au-dessus du capteur.

0k

|                                      | 11                      |                                                    |                 |           |
|--------------------------------------|-------------------------|----------------------------------------------------|-----------------|-----------|
| Tableau de bord                      |                         |                                                    |                 |           |
| Déplacements manuels                 |                         | Déplacements                                       |                 |           |
| <u>×+</u> ¶<br><u>X</u> - <u>X</u> + | Z+Ĵ                     | Continu<br>Clincréments<br>Climm<br>Climm<br>Climm | Capteur d'outil | Parking X |
| ¥-\$                                 | z-Ų                     | Init. robot                                        |                 |           |
| Incrément (mm) : 0                   | Incrément (mm) : 0      |                                                    |                 |           |
| Vitesse : 25 mm/s                    | Vitesse : 7 mm/s        |                                                    |                 |           |
| Positions                            | Y Z                     |                                                    |                 |           |
| Position Broche (PB):                | 1 249 74                | 4                                                  | $\sim$ $\sim$   | $\sim$    |
| Origine Pièce :                      | 0 0 3                   | Jan Barris                                         |                 |           |
| Epaisseur du Brut (ajouté POP >      | POPY POPZ               |                                                    |                 |           |
|                                      | POP sur tous les axes   |                                                    |                 |           |
| Nouvelles valeurs :                  | 0 0 3                   |                                                    |                 |           |
| Annuler                              | Valider l'origine pièce |                                                    |                 |           |
|                                      |                         |                                                    |                 |           |

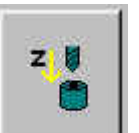

- Cliquer sur si la broche est au-dessus du capteur.

#### L'écran suivant apparaît :

L'écran suivant apparaît :

| Attention !                   | ×         |
|-------------------------------|-----------|
| Descente pour la mesure de    | l'outil ? |
| OK Annuler                    |           |
| - Cliquer (bouton gauche) sur | Ok        |

L'outil descend sur le capteur puis remonte.

| 11                                       |                          |
|------------------------------------------|--------------------------|
| Tableau de bord                          |                          |
| Déplacements manuels                     | Déplacements             |
| <b>Y A</b>                               | Continue<br>C Incréments |
|                                          | C 0.01 mm                |
|                                          |                          |
| Y-Ų Z-Ų                                  |                          |
| Incrément (mm) : 0 Incrément (mm) : 0    |                          |
|                                          |                          |
| Vitesse : 25 mm/s Vitesse : 7 mm/s       |                          |
|                                          |                          |
| Positions                                |                          |
| X Y Z                                    |                          |
| Position Broche (PB): 1 249 74           |                          |
| Origine Pièce : 0 0 3                    |                          |
| Epaisseur du Brut (ajouté POPX POPY POPZ |                          |
| 0 POP sur tous les axes                  |                          |
| Nouvelles valeurs : 0 0 3                |                          |
| Annuler Valider l'origine pièce          |                          |
|                                          |                          |
|                                          |                          |

- Déplacer l'outil au-dessus du morceau d'adhésif à l'aide des touches de **déplacements** manuels :

|    | ¥+ <mark>}</mark> |           |  |
|----|-------------------|-----------|--|
| X- |                   | <b>×+</b> |  |
|    | <b>Y-</b> ↓       |           |  |

| - Déplacements |
|----------------|
| Continue       |
| C Incréments   |
| C 1 mm         |
| 🔿 0.1 mm       |
| C 0.01 mm      |

en laissant les déplacements sur Continu

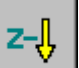

- Descendre l'outil à l'aide des touches jusqu'à quelques millimètres au-dessus du morceau d'adhésif.

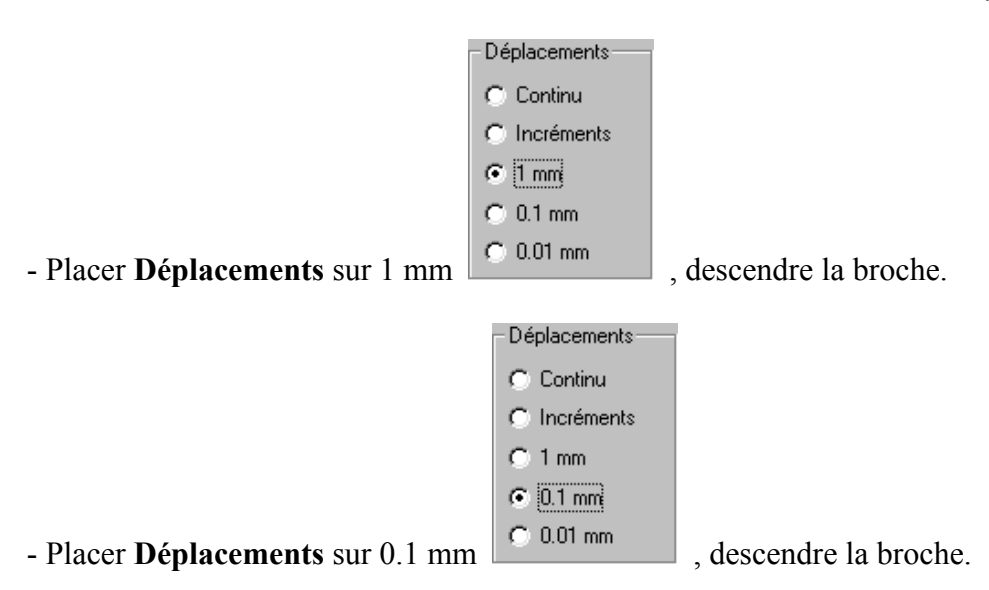

- Cliquer *(bouton gauche)* sur POPZ (**Prise d'Origine Pièce** sur l'axe Z) quand l'outil est en contact avec l'adhésif.

- Remonter la broche de la machine

**z+**ĵ d

de quelques millimètres.

Continu
Incréments

- Déplacer l'outil au-dessus de l'origine pièce à l'aide des touches de **déplacements** manuels : Déplacements

|    | ¥+ <mark>₽</mark> |           |
|----|-------------------|-----------|
| X- |                   | <b>×+</b> |
|    | <b>Y-</b> ↓       |           |

Substitution of the second state of the second state of the se

pour arriver près

de l'origine pièce (OP)

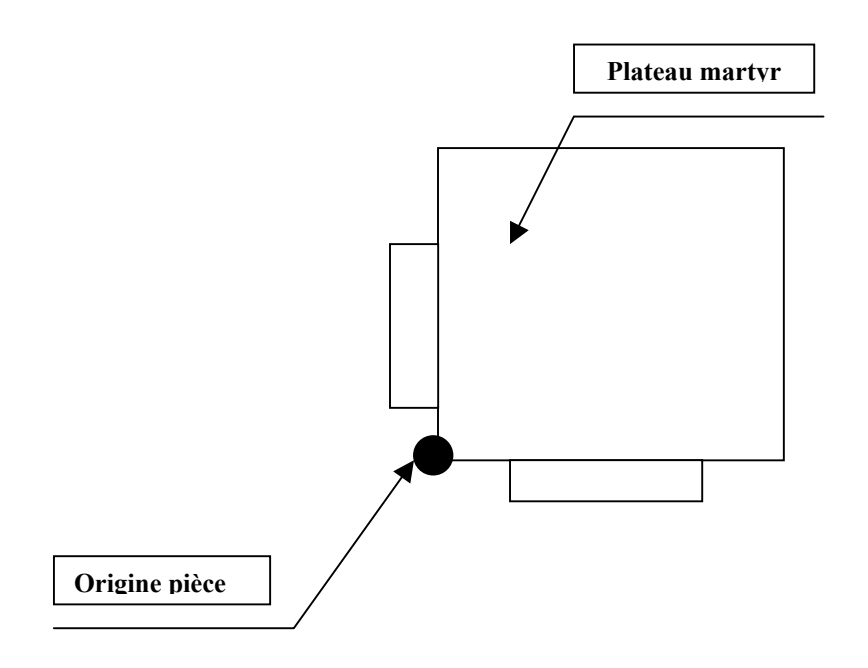

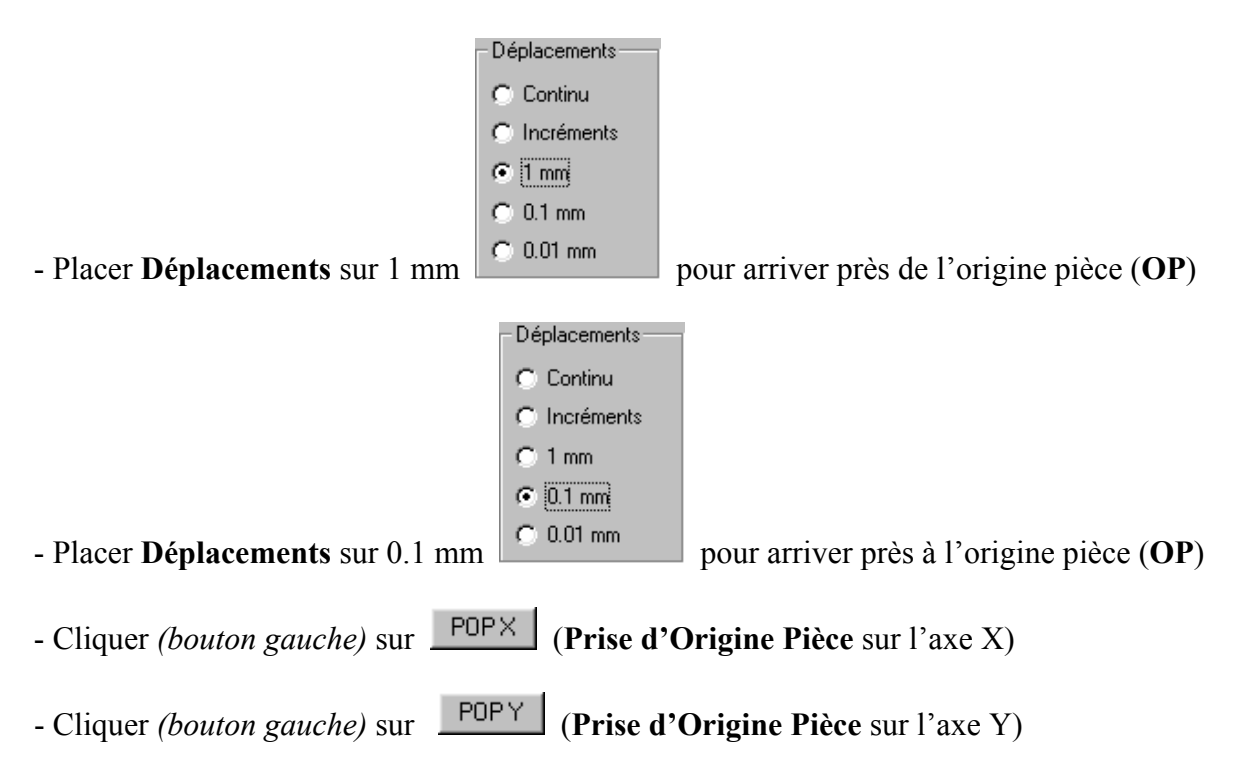

#### La Prise d'Origine Pièce (POP) est donc effectuée sur les trois axes.

- Cliquer *(bouton gauche)* sur Valider l'origine pièce pour quitter le **Tableau de bord**.

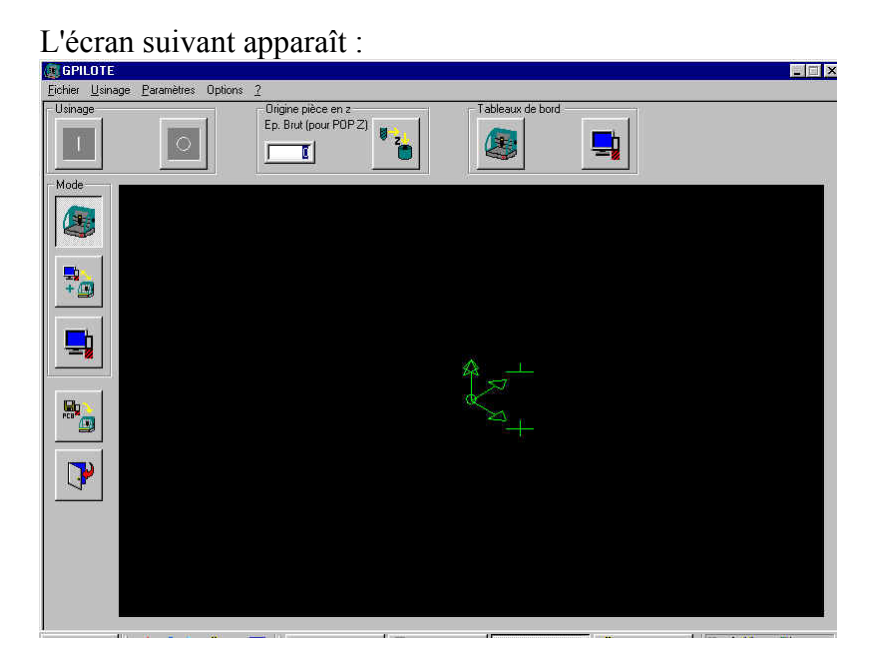

#### - Cliquer (bouton gauche) sur Fichier puis Ouvrir, l'écran suivant apparaît :

| Ouvrir        |                        |   |         |          | ? ×            |
|---------------|------------------------|---|---------|----------|----------------|
| Explorer : 🧲  | Pilote                 | È | <u></u> | <u>e</u> |                |
| Simulation    |                        |   |         |          |                |
|               |                        |   |         |          |                |
|               |                        |   |         |          |                |
|               |                        |   |         |          |                |
|               |                        |   |         |          |                |
| No <u>m</u> : | Faotemp                | _ |         |          | <u>O</u> uvrir |
| <u>Type</u> : | Fichiers (*.pcb)       |   | •       |          | Annuler        |
|               | Le <u>c</u> ture seule |   |         |          |                |

#### - Sélectionner le fichier et cliquer (bouton gauche) sur Ouvrir

0k

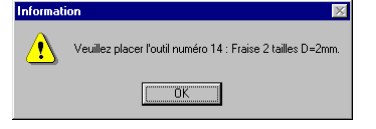

- Cliquer (bouton gauche) sur

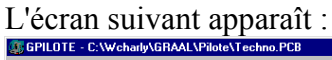

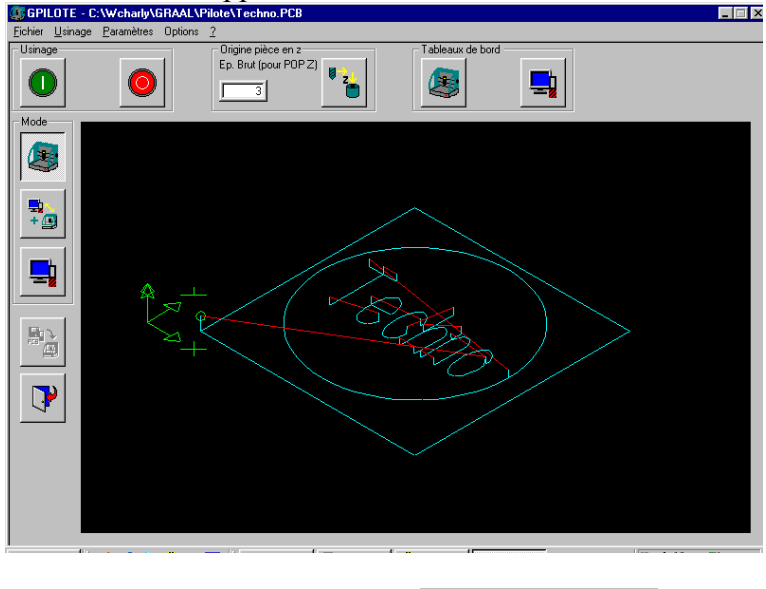

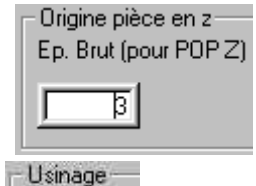

, l'écran suivant apparaît :

- Vérifier l'épaisseur du brut

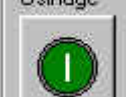

- Cliquer (bouton gauche) sur

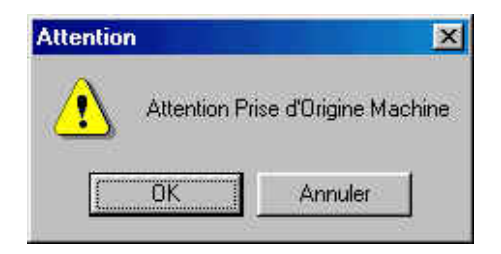

- Cliquer *(bouton gauche)* sur \_\_\_\_\_\_, la broche de la machine remonte.

L'écran suivant apparaît :

| L'outil s | uivant est-il p | lacé et prêt à l'i | emploi : numér | o 14 : Fraise 2 | tailles D=2mm |
|-----------|-----------------|--------------------|----------------|-----------------|---------------|
|           | [[              | ОК                 | Annuler        | 1°              |               |
|           | Sector          |                    |                | <b>_</b>        |               |

L'usinage s'effectue, l'écran suivant apparaît :

| Usinage                    |                                                                  |                     |                               |
|----------------------------|------------------------------------------------------------------|---------------------|-------------------------------|
| 0.01<br>2.<br>(0.01)<br>2. | Réglages<br>0% VMax 10 mm/s<br>Intervalle et durée pulvérisation | Avanceme<br>1<br>0% | ent de l'usinage<br>%<br>100% |

Il est possible de modifier la vitesse d'avance de la fraise, pendant l'usinage, avec la souris *(bouton gauche)* 

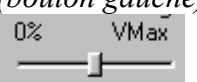

et la profondeur d'usinage, en cliquant (bouton gauche) sur  $\mathbf{Z}$  + ou  $\mathbf{Z}$  -

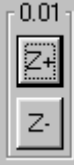

A la fin de l'usinage l'écran suivant apparaît :

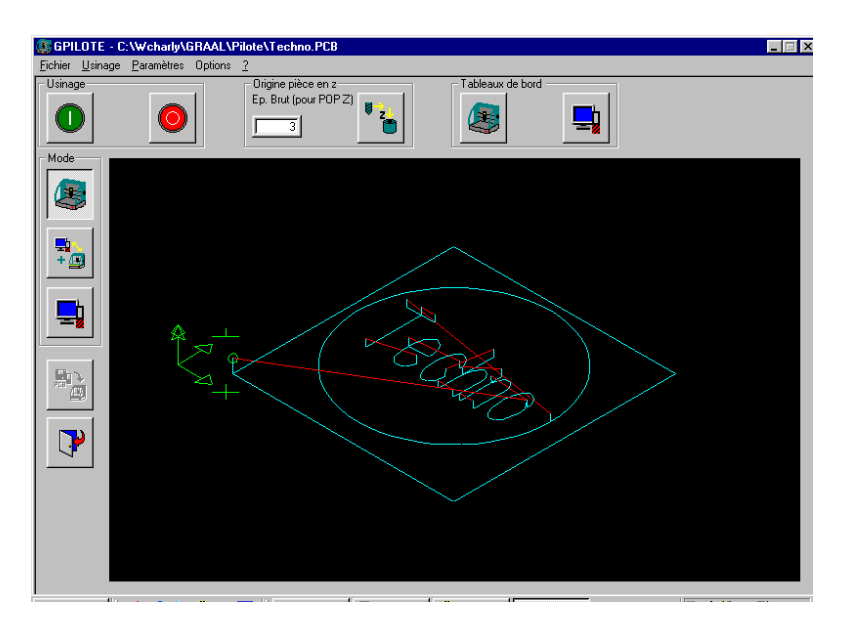